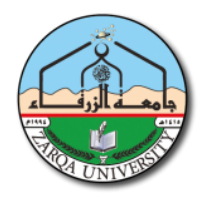

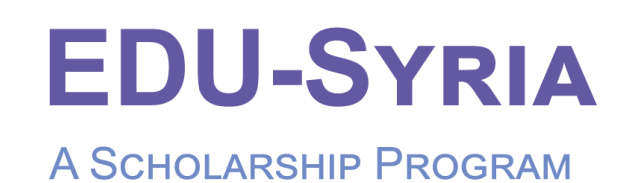

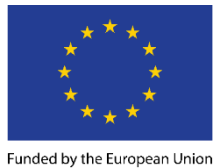

بتمويل من الاتحاد الأوروبي

### خطوات التسجيل في منصة منحة EDU-SYRIA للتمكن من التقدم للمنحة

#### للتسجيل في المنصة الرجاء اتباع الخطوات التالية:

- 1. يرجى الدخول على موقع المنحة من خلال الرابط: https://edu-sys.eu/EduSyriaScholarship
  - انشاء حساب اذا لم يكن لديك حساب مسبقاً:

|                  |                                             |             |                                            | В                 | DU-JORD/          | Eunded by the Europe | opean Union<br>I an Janet     |
|------------------|---------------------------------------------|-------------|--------------------------------------------|-------------------|-------------------|----------------------|-------------------------------|
|                  |                                             |             |                                            |                   |                   |                      | المخرمات الشخصية              |
|                  | الاسم الرابع *                              |             | الدسم الثالث •                             |                   | الاسم الثاني •    |                      | الاسم الأول *                 |
|                  | الاسم الرابع                                |             | الاسم الثالث                               |                   | الاسم الثاني      |                      | الاسم الأول                   |
|                  | الاسم الرابع _ باللغة الانجليزية *          |             | الاسم الثالث _ باللغة الانجليزية •         | للغة الانجليزية * | الاسم الثاني _ با | •                    | الاسم الأول باللغة الانجليزية |
|                  | الجنس *                                     |             | الجنسية •                                  |                   | مكان الولادة *    |                      | تاريخ الميلاد *               |
| ~                | يرجى الاختيار                               | ~           | يرجى الاختيار                              | 1                 | درجی الاختیا      |                      |                               |
|                  |                                             | اللواء •    |                                            | مـحان الإقامة *   |                   |                      | فوى الاحتياجات الخاصة *       |
| ~                |                                             |             | *                                          | يرجى الاختيار     | ~                 |                      | يرجى الاختيار                 |
|                  | البريد الإلكتروني *                         |             | رقم هاتف 2                                 |                   | رقم هاتف 1 *      |                      | الحالة الإجتماعية *           |
|                  | البريد الالكتروني                           |             | رقم الهاتف 2                               |                   | رقم الهاتف 1      | *                    | يرجى الاختيار                 |
| العنوان التفصيلي |                                             |             |                                            |                   |                   |                      |                               |
| عنوان السكن      |                                             |             |                                            |                   |                   |                      |                               |
| كلمة المرور      |                                             |             |                                            |                   |                   |                      |                               |
|                  |                                             |             | تأحيد حلمة المرور                          |                   |                   |                      | كلمة المرور                   |
|                  | البطاقة الأملية الأردنية (البطاقة الممغنطة) | التسجيل رقم | رقم إثبات /UNHCR قم شهادة المفوضية السامية | للاجئين ا         | فم وثيقة التسجيل  | ōj                   | الرقم الوطني                  |
|                  | فم البطاقة                                  | ĴJ          |                                            |                   | رقم الوثيقة       |                      | الرقم الوطني                  |
| ų                | القالم                                      |             |                                            |                   |                   |                      |                               |

- يجب كتابة الاسم باللغة الانجليزية حسب الوثائق الرسمية (مثل : حواز سفر).
  - رقم وثيقة التسجيل لللاجئين : رقم المفوضية الفردي بجانب الاسم
    - رقم شهادة المفوضية السامية UNCHR: رقم وثيقة العائلة
- تأكد عزيزي الطالب من البريد الالكتروني من إستخدام بريد الكتروني صحيح و فعال خاص بك اذ سيتم ارسال رمز تأكيد اليه .

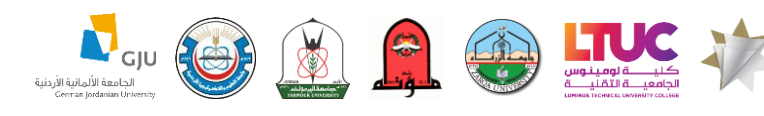

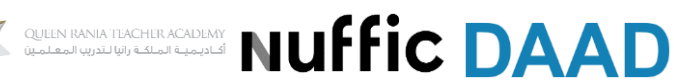

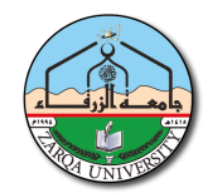

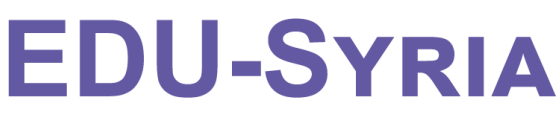

# A SCHOLARSHIP PROGRAM

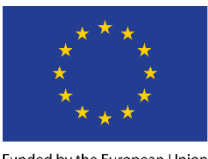

Funded by the European Union بتمويل من الاتحاد الأوروبي

| A Construction of the second second | رقم شهاده المفوضية السامي |
|----------------------------------------------------------------------------------------------------|---------------------------|
|                                                                                                    |                           |
| بقة    التسجيل للاجئين      بقة    التسجيل للاجئين      بقة    التسجيل اللاجئين      بقة    التسجيل اللاجئين      بقة    التسجيل اللاجئين      بقة    التسجيل اللاجئين      بقة    التسجيل اللاجئين      بقة    التسجيل اللاجئين      بقة    التسجيل اللاجئين      باللاجئين    التسجيل اللاجئين      باللاجئين    اللاجئين      باللاجئين    اللاجئين      باللاجئين    اللاجئين      باللاجئين    اللاجئين      باللاجئين    اللاجئين      باللاجئين    اللاجئين      باللاجئين    اللاجئين      باللاجئين    اللاجئين      باللاجئين    اللاجئين      باللاجئين    اللاجئين      بالاجئين    اللاجئين      بالاجئين    اللاجئين      بالاجئين    اللاجئين      بالاجئين    اللاجئين      بالاجئين    اللاجئين      بالاجئين    اللاجئين      بالاجئين    اللاجئين      بالاجئين    اللاجئين      بالاجئين    اللاجئين      بالاجئين    الل                                                                                                    | رقم وثي                   |
|                                                                                                    |                           |

عند الانتهاء من تعبئة الحقول يرجى الضغط على "التالي". 3. يمكنك تفعيل حسابك من خلال فتح البريد الالكتروني الخاص بك ثم صندوق الوارد و اخذ رقم التأكيد المرسل اليه ووضعه في هذه الشاشة إذ سيعتبر حسابك فعالا على منصة EDU-SYRIA و لن تتمكن من التقدم بطلب لمنح جامعة الزرقاء بدون هذه الخطوة .

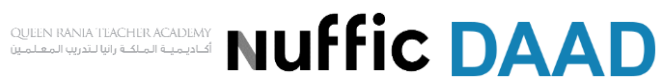

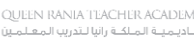

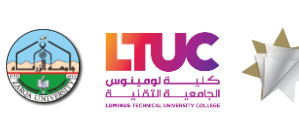

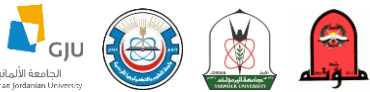

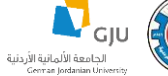

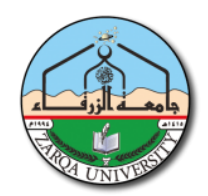

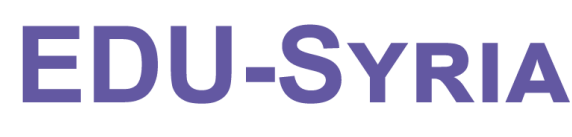

## A SCHOLARSHIP PROGRAM

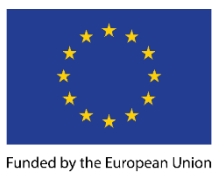

بتمويل من الاتحاد الأوروبي

| EDU-IORDAN |      |           |     |
|------------|------|-----------|-----|
| EDUFIURDAN | ווחד | <b>DD</b> | DAN |
|            | EDU- | UK        | DAN |

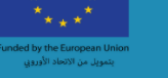

| لتفعيل الحساب المنشأ الرجاء ادخال رمز التأكيد المرسل الى العنوان<br>البريدي المستخدم لأنشاء الحساب     |
|----------------------------------------------------------------------------------------------------|
| البريد الدلكتروني                                                                                      |
| test99@gmail.com                                                                                       |
| یرجی ادخال رمز التأکید                                                                                 |
| رقم التاكيد                                                                                            |
| تحقق<br>اذا لم يصلك رمز التأكيد على البريد الالكتروني يرجى<br>الضغط على اعادة الارسال<br>اعادة الارسال |

4. الرجاء الضغط على خيار "التقدم للمنحة " في القائمة الجانبية كما هو موضح في الصورة .

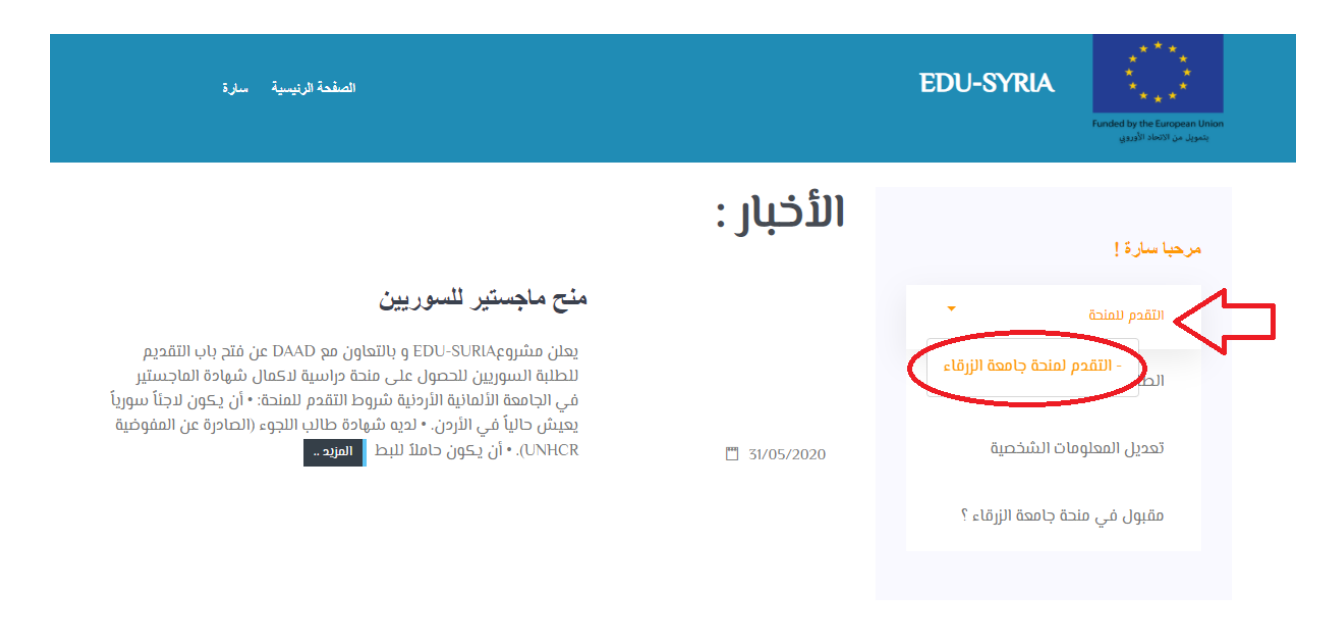

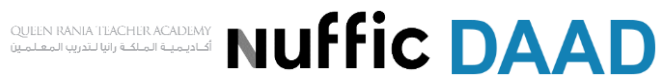

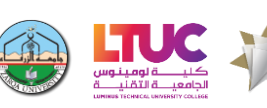

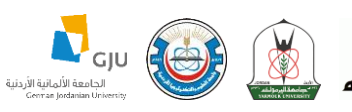

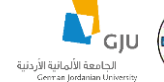

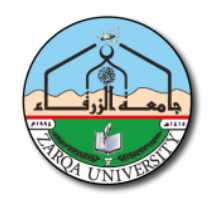

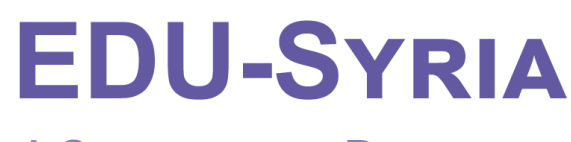

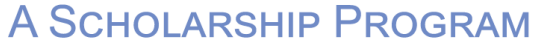

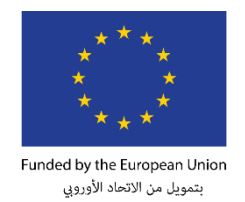

5. ستظهر لك النافذة الاتية:

- يرجى ادخال مصدر الثانوية العامة, في حال كان الخيار غير متاح يرجى اختيار غير ذلك و تعبئة المعلومات المطلوبة في الحقل السفلي
  - يرجى الضغط على متابعة

| الصقحة الرنيسية سارة |                                 | EDU-SYRIA | Funded by the European Union<br>پنجویا، من الاتفاد |
|----------------------|---------------------------------|-----------|----------------------------------------------------|
|                      |                                 |           | منحة جامعة الزرقاء                                 |
|                      | يرجى ادخال مصدر الثانوية العامة |           |                                                    |
|                      | برجى الاختيار                   |           |                                                    |
|                      |                                 |           |                                                    |
|                      | مالبحة                          |           |                                                    |

ستظهر لك الصفحة الاتية:

| الصفحة الرئيسية سنارة         | EDU-SYRIA | Funded by the European Union<br>پتمویل من الاتحاد الأوروني |
|-------------------------------|-----------|------------------------------------------------------------|
|                               |           | منحة جامعة الزرقاء                                         |
| يرجى ادخال رقم القبول المبدئي |           |                                                            |
| 20100000<br>متابعة            |           |                                                            |

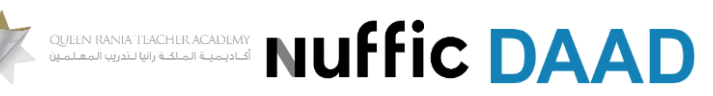

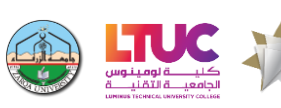

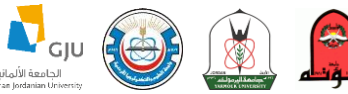

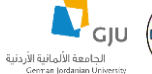

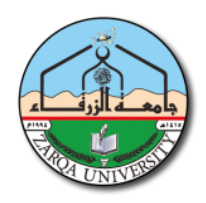

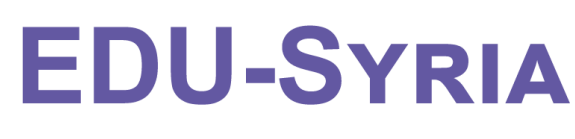

### A Scholarship Program

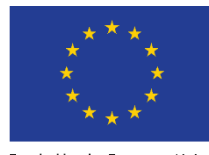

Funded by the European Union بتمويل من الاتحاد الأوروبي

- عزيزي الطالب يجب ان تحصل على ورقة القبول المبدئي من جامعة الزرقاء و تتأكد من مطابقة جميع المعلومات الموجودة في الورقة لمعلوماتك الشخصية ( في حال وجود اي معلومة خاطئة يرجى الطلب من الموظف تعديل المعلومة وطباعة ورقة قبول جديدة بالمعلومات المعدلة )
- ستتم المطابقة في هذه الصفحة بمعلوماتك التي ادخلتها عند انشاء الحساب لذلك يجب ان تكون معلوماتك صحيحة
- 7. في حال ظهور هذه النافذة لك وكنت متاكدا من رقم البطاقة الامنية الخاص بك اضغط على متابعة وارسال لمشرف الجامعة اذ سيقوم مباشرة بمتابعة المشكلة مع تسجيل الجامعة والرد على مشكلته خلال فتره 48 ساعة من اوقات الدوام (من الساعة الثامنة صباحا إلى الساعة الرابعة عصرا من الاحد الى الخميس) لذلك عزيزي الطالب لا داعي لمراسلة المنحة على ارقام الواتس او البريد الالكتروني اذ لن يسرع ذلك في الاجراء فقط كل ما عليك هو متابعة المشكلة مع تسجيل الجامعة والرد على مشكلته خلال فتره 48 ساعة من اوقات الدوام (من الساعة الثامنة صباحا إلى الساعة الرابعة عصرا من الاحد الى الخميس) لذلك عزيزي الطالب لا داعي لمراسلة المنحة على ارقام الواتس او البريد الالكتروني اذ لن يسرع ذلك في الاجراء فقط كل ما عليك هو متابعة النظام و بريدك الالكتروني اذ سيتم ارسال بريد الكتروني لك عند حل المشكلة

| الصفحة الرنيسية سارة                                                                                                 | EDU-SYRIA                   | Funded by the European Union<br>پنجوبل من الاتحاد الأوردي |
|----------------------------------------------------------------------------------------------------|-----------------------------|-----------------------------------------------------------|
| و بين رقم البطاقة الدمنية المدخل من الطالب والمدخل من قبل التسجيل                                                    | لا يوجه تطابق               |                                                           |
| سؤول للتواصل مع القبول والتسجيل وسيتم تزويدك بالرد خلال 48 ساعة من ايام الدوام الفعلي<br>متابعة وارسال لمشرف الجامعة | ل مشكلتك لمشرف الجامعة المى | سيتم ارسار                                                |

.8 يظهر في الشاشة التالية رد المشرف على المشكلة التي واجهتك بعد التواصل مع

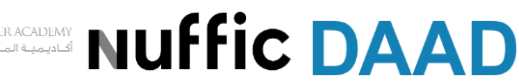

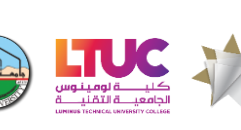

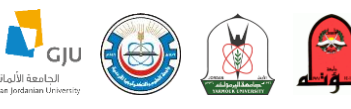

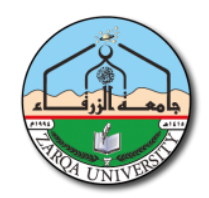

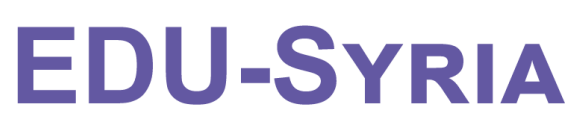

# A SCHOLARSHIP PROGRAM

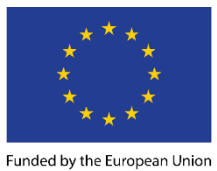

بتمويل من الاتحاد الأوروبي

| سارة | الصفحة الرئيسية        |                                                                                                    | EDU-SYRIA                                                                                              | Funded by the European Union<br>بتحويل من الاتحاد الأرديني |
|------|------------------------|----------------------------------------------------------------------------------------------------|----------------------------------------------------------------------------------------------------|------------------------------------------------------------|
| طلب  | اریخ الرد<br>18/08/202 | بانتظار رد مشرف الجامعة<br>رد المشرف<br>افهب الى الصفحة الرئيسية -> تعديل البيانات<br>الشخصية ثم التأكد من رقم البطاقة الامنية<br>المدخل من قبلك(يجب ان يكون موجود على<br>البطاقة الامنية الخاصة بك) | ب المشحلة<br>لا يوجد تطابق بين<br>رقم البطاقة الامنية<br>المدخل من الطالب<br>والمدخل من قبل<br>التسجيل | <b>تاريخ تقديم الطلا</b><br>18/08/2020                     |

تتبع الخطوات التي ذكر ها مشرف الجامعة لك الذهاب للصفحة الرئيسية ثم تعديل البيانات الشخصية و التأكد من رقم البطاقة الامنية المدخل ثم اضغط على متابعة و اعادة تقديم الطلب

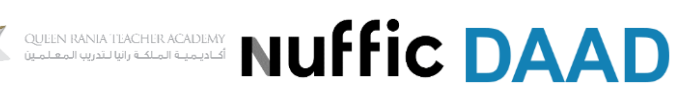

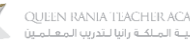

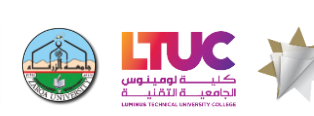

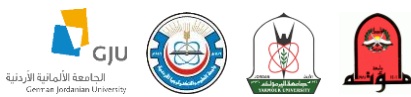

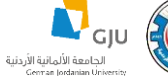

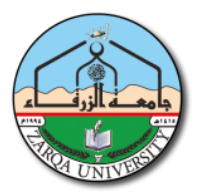

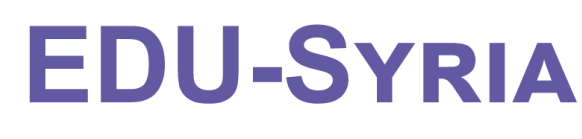

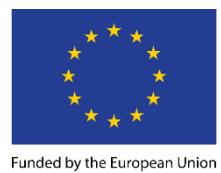

A Scholarship Program

بتمويل من الاتعاد الأوروي 9. في حال عدم ظهور شاشة المطابقة بين معلومات الطلبة و التسجيل ستظهر لك الشاشة الاتية في حال وجود اي خطأ في المعلومات الظاهرة فيها اضغط على "معلوماتك غير صحيحة ؟؟" وادخل معلوماتك الصحيحة و اضفها

|                      | مشاويبية مزو                | EDU-SYRIA                                                                                           |                                                                                                    |
|----------------------|-----------------------------|----------------------------------------------------------------------------------------------------|----------------------------------------------------------------------------------------------------|
|                      |                             | المائدات في حقق منها وذلك ثليد، يمعلية مراجعة طلبك من قبل اللجنة .<br>الجامعة المقبول بها           | يرجى مراجعة بيانات القبول المبدلي المحتّة من قبل الجامعة المقبول بيا و<br>في حال وجود اي خطأ في المعلومات يرجى مراجعة القبول و التسويل في<br>الاستقصار 800/900 (800/900) |
|                      | المتقدم                     | معاومات                                                                                             |                                                                                                    |
|                      | رقم القيول المبدئي          |                                                                                                    | اسم الطائب                                                                                                    |
|                      | د .                         |                                                                                                    |                                                                                                    |
|                      | رقم الهائف                  | جنس                                                                                                 | الجلسية                                                                                                    |
|                      |                             |                                                                                                    | 5                                                                                                    |
|                      | القسم                       | يعيله<br>العالية                                                                                    | الجامعة المقبول بها                                                                                                    |
|                      |                             |                                                                                                    |                                                                                                    |
| يند الثانوية المامة  | معدل الثانوية العامة        | سنة الحصول على الثانوية العامة                                                                      | فرع الثانوية المامة                                                                                                    |
|                      |                             |                                                                                                    |                                                                                                    |
| عدد الساعات المقطوعة | بلد الجامعة التي انتقل منها | جامعة التي انتقل منها                                                                               | نوع القبول                                                                                                    |
|                      |                             |                                                                                                    |                                                                                                    |
| سنة الانتقال         | تخصص الشامل                 | سنة التجسير                                                                                         | معدل الشامل                                                                                                    |
|                      | رقم البطاقة الأمنية         |                                                                                                    | رقم وثيقة التسجيل للاجلين                                                                                                    |
|                      |                             |                                                                                                    |                                                                                                    |
|                      |                             |                                                                                                    | حالة الطلب                                                                                                    |
|                      |                             |                                                                                                    | غير مرسل لتجنة                                                                                                    |
| tatati piput salat   | 17 dagan ge                 |                                                                                                    | Religio                                                                                                    |
|                      | ن عامة                      | فلاحظا                                                                                              |                                                                                                    |
|                      | ة اخرى                      | بة المتقدمين يطنبات القبول الميدلي يكون نوع القبول الخاص بهم مستجد حتى لو كان الطالب منتقل من جامعة | 'جميع الط                                                                                                    |
|                      | ي المنحة                    | عات المقطوعة للطلبة الفنتقلين من جامعات اخرى سيتم تعديل عدد الساعات المعتمدة في حال قبول الطالب فر  | * acc Ituu                                                                                                    |

كملاحظة لطلبك لتطلع عليها اللجنة

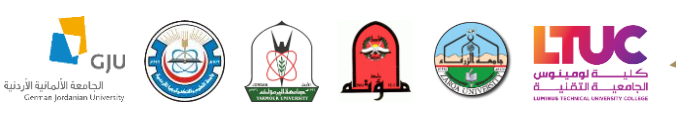

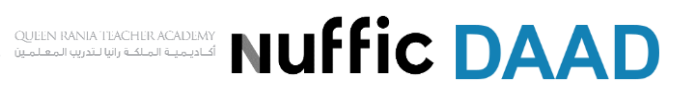

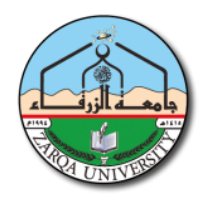

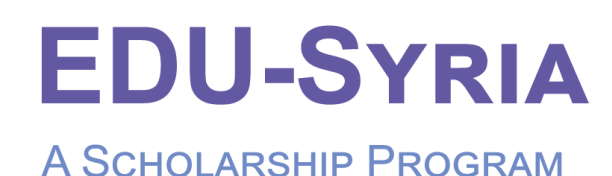

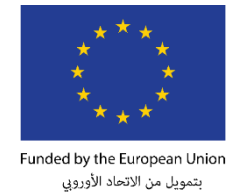

10. من اهم الخطوات التي يجب ان تقوم بها هي اعتماد الطلب وارساله الى اللجنة كما هو ظاهر في الشاشة السابقة اذ لن تستطيع اللجنة النظر في طلبك بدون هذه الخطوة , بعد ارسال الطلب للجنة ستظهر لك الشاشة التالية التي يظهر بها حالة الطلب الخاص بك اذ يمكنك متابعة وتتبع حاله الطلب من خلالها و ايضا من خلال متابعة بريدك الالكتروني اذ سيزودك النظام برسالة على بريدك الكتروني في حال تغير حالة طلبك

| Funded by the European Union<br>بشوید من 1954ء الأوراني | الصفحة الرئيسية سارة | EDU-SYRIA |  |
|---------------------------------------------------------|----------------------|-----------|--|
|---------------------------------------------------------|----------------------|-----------|--|

### الطلبات المقدمة مسبقا للمنح

| حالة الطلب                   | التخصص  | رقم الطلب | جهة القبول    |
|------------------------------|---------|-----------|---------------|
| الطلاب مرسل من قبل<br>الطالب | التمريض | 6467      | جامعة الزرقاء |

- ملاحظات عامة:
- في حال حدوث مشاكل تقنية اثناء عمية التسجيل الالكتروني أو رغبتك بمراسله المنحة على البريد الالكتروني (info@edu-syria.eu) الرجاء ارسال المعلومات التالية برسالة واحدة :
  رقم الحساب (موجود عند النقر على اسمك في اعلى الصفحة سيظهر الرقم)
  رقم الطلب الخاص بك كما هو ظاهر في الصورة السابقة
  وصف المشكلة التي تواجهك
  وضع موضوع الرسالة ليكون متوافق مع المشكلة التي واجهتك (مثال : مشكلة تاريخ الميلاد , مشكلة على المرور ... الخ)
  رقم الهات الميلاد بي الرسالة ليكون متوافق مع المشكلة التي واجهتك (مثال : مشكلة تاريخ الميلاد , مشكلة في نسيان كلمة المرور ... الخ)
  رقم الهات الميلاد , مشكلة عنواني مع المشكلة التي واجهتك (مثال : مشكلة تاريخ من الميلاد , مشكلة في نسيان كلمة المرور ... الخ)

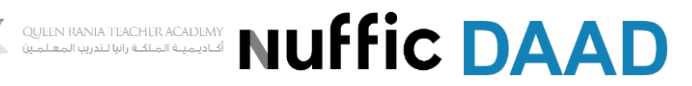

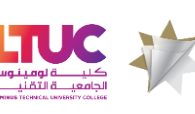

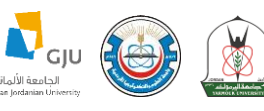